# **INFOVER**

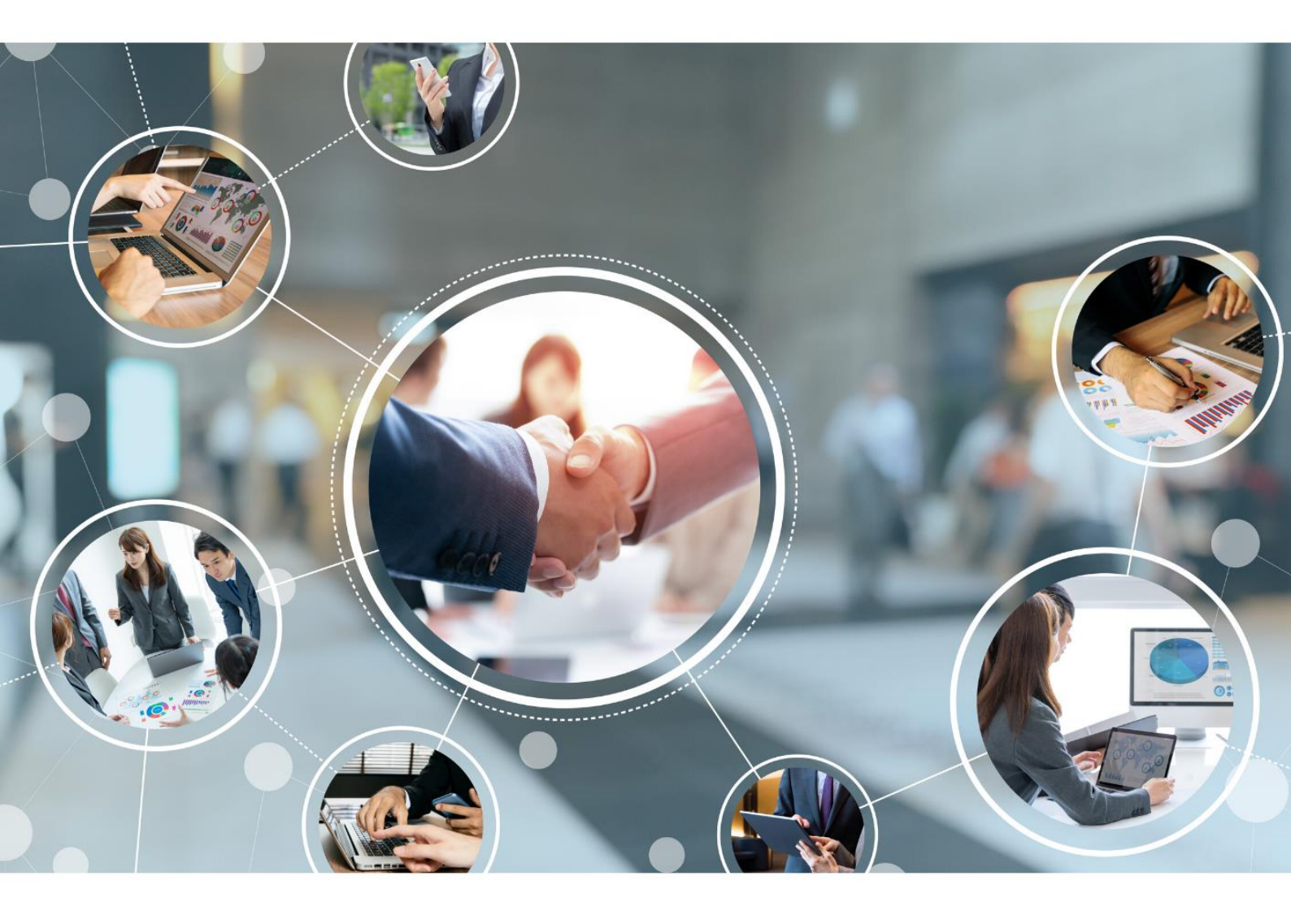

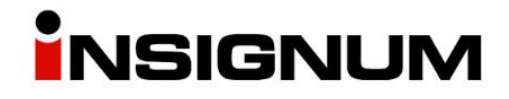

## iHurt MHD Exporter

Instalacja i konfiguracja nowej wersji

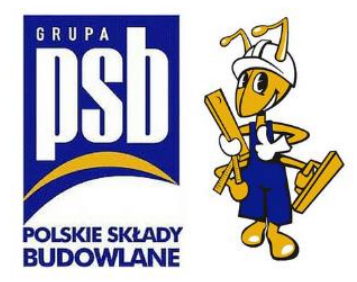

Nowy Exporter działa z minimalną wersją **iHurt 19.1.B8** przed aktualizacją eksportera, proszę o sprawdzenie wersji iHurt oraz ewentualną aktualizację.

#### Sprawdzenie wersji iHurt

Po zalogowaniu do programu klikamy Informacje > O programie. Pojawi nam się okno z informacją o aktualnej wersji:

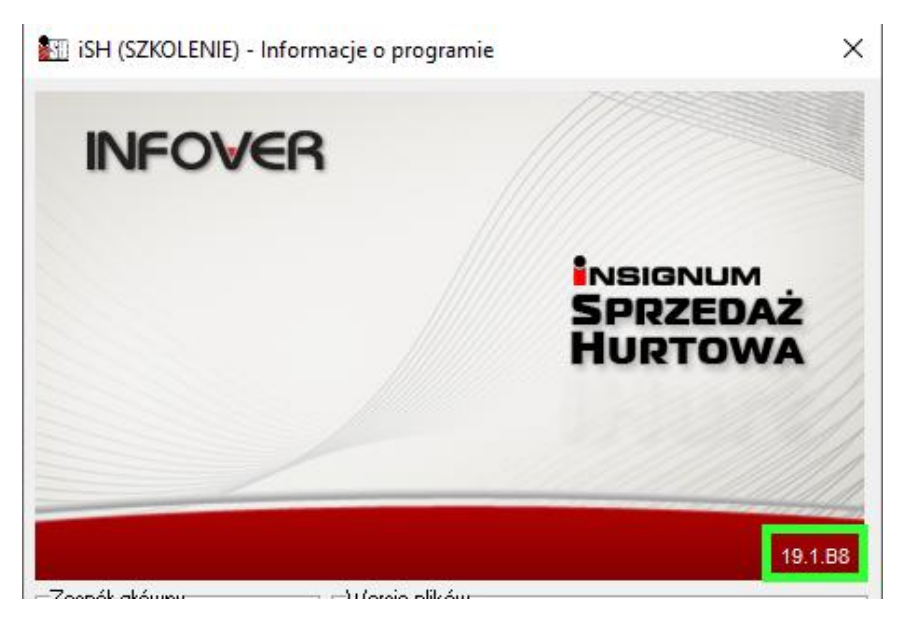

#### Rozpakowanie plików

Plik z Exporterem pobieramy ze strony <a href="https://upgrade.insignum.pl/">https://upgrade.insignum.pl/</a>

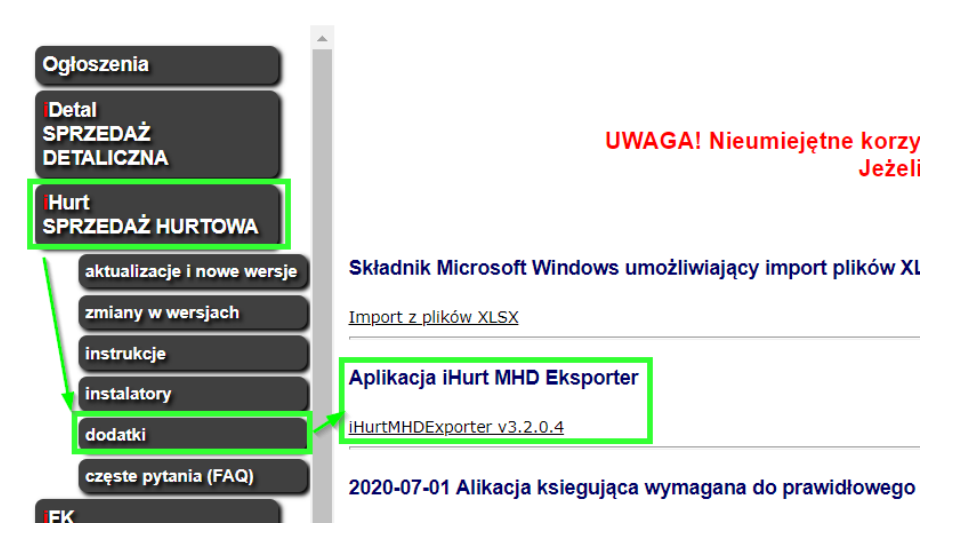

- Plik należy wgrać na serwer, na którym jest zainstalowany Exporter, np. na pulpit. Informacja o tym, jak znaleźć plik Exportera znajduje się poniżej w akapicie "Gdzie szukać katalogu Exportera".
- 2) Następnie dwa razy klikamy na plik. Otworzy się okno z 3 plikami.

| Nazwa                | Тур                    | Rozmiar po skompr |
|----------------------|------------------------|-------------------|
| iHurtMHDExporter.exe | Aplikacja              | 2 290 KB          |
| 💿 Instalacja.bat     | Plik wsadowy Windows   | 1 KB              |
| 📓 sqlite3.dll        | Rozszerzenie aplikacji | 169 KB            |

3) Pliki kopiujemy do katalogu, w którym się znajduje Exporter, zamieniając pliki w miejscu docelowym. Po przegraniu plików, katalog z Exporterem powinien mieć taką postać:

| OS (C:) > INFOVER > iHurtMHDExporter |          | v ک                |
|--------------------------------------|----------|--------------------|
| Nazwa                                | Rozmiar  | Тур                |
| 📙 dane                               |          | Folder plików      |
| iHurtMHDExporter.exe                 | 5 439 KB | Aplikacja          |
| 🔊 Instalacja.bat                     | 1 KB     | Plik wsadowy Win   |
| 🔊 sqlite3.dll                        | 354 KB   | Rozszerzenie aplik |

- 4) Następnie uruchamiamy plik "instalacja.bat"
- 5) Po zainstalowaniu aplikacji wyświetli się komunikat "Press any key to continue …". Klikamy dowolny klawisz na klawiaturze i nową wersję Exportera mamy już zainstalowaną.

| C:\INFOVER\iHurtMHDExporter≻iHurtMHDExporter.exe /install<br>Instalacja procedur i skryptu potrzebnych do dzia ania aplikacji.<br>Instalacja zako″czona. |
|----------------------------------------------------------------------------------------------------|
| C:\INFOVER\iHurtMHDExporter>pause<br>Press any key to continue                                                                                           |

#### Gdzie szukać katalogu Exportera

Aby wyszukać miejsca instalacji Exportera, należy na serwerze uruchomić dowolne okno przeglądania plików, z lewej strony wybrać "This PC" (Ten komputer) i w okienko wyszukiwania wpisujemy "**iHurtMHDExporter.exe**".

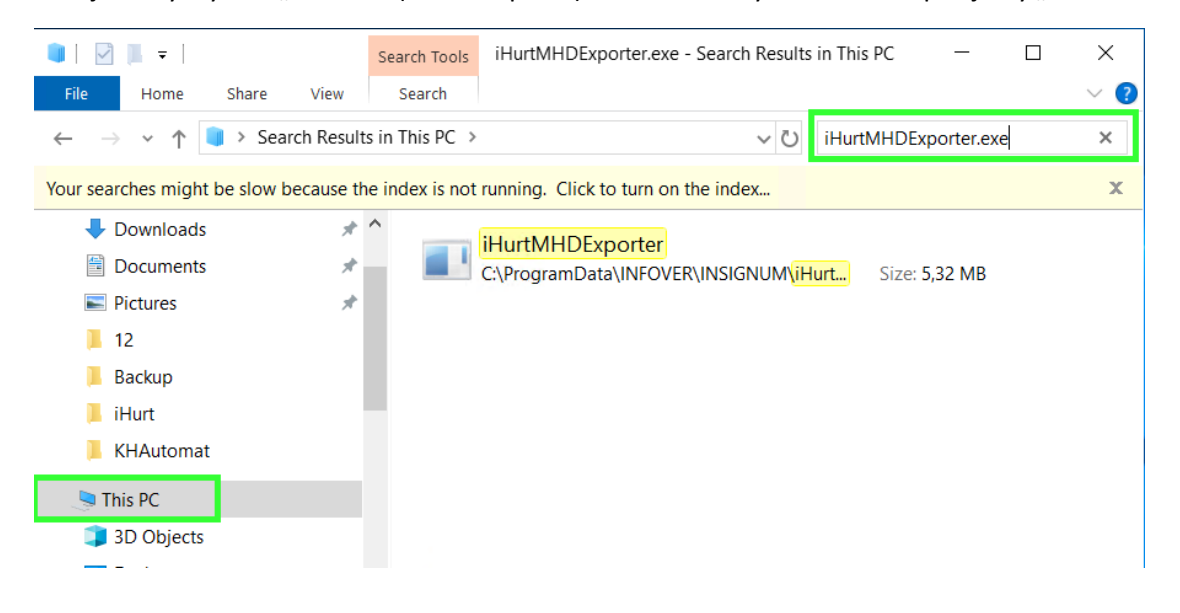

Następnie klikamy prawym przyciskiem myszy na plik i wybieramy "Open file location" (otwórz lokalizację pliku).

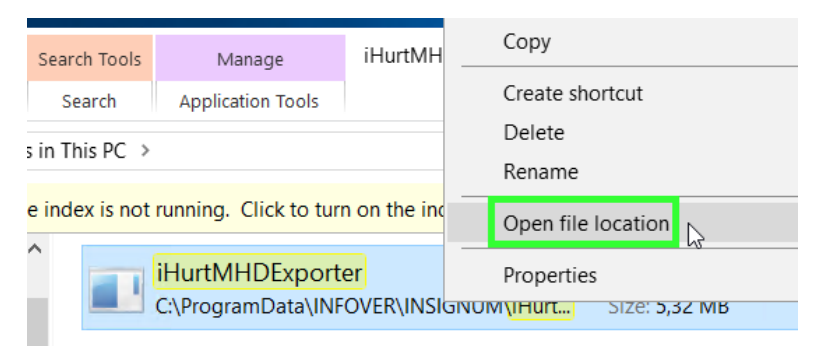

Domyślnie powinien znajdować się **na serwerze** w jednym z poniższych katalogów:

- C:\INFOVER\iHurtMHDExporter
- c:\Infover\Insignum\iHurt\iHurtMHDExporter
- c:\ProgramData\Infover\iHurtMHDExporter
- c:\ Program Files (x86)\Infover\Insignum\iHurtMHDExporter
- c:\ Program Files (x86)\Kolporter Info\Insignum\iHurtMHDExporter

**Płatna** instalacja aktualizacji Exportera może być przeprowadzona przez Infover, po uprzednim wysłaniu mail na adres <u>pomoc-psb@infover.pl</u>, w temacie proszę wpisać "**Instalacja Exportera**".

### Konfiguracja w iHurt parametrów eksportu danych do iHD.

"Po staremu" parametry sterujące eksportem danych były zapisane w konfiguracji eksportera (baza SQLite)

"Po nowemu" parametry sterujące eksportem danych do iHD zapisujemy w bazie iHurt. W konfiguracji eksportera konieczne jest jedynie zapisane "namiarów" na bazę iHurt z którą eksporter się powinien połączyć:

| 📰 iHur                | t MH Exporter - Dane nadawcy        | —       |            | ×       |
|-----------------------|-------------------------------------|---------|------------|---------|
| Parame                | ry połączenia do bazy iHurt         |         |            |         |
| Serwer:               | localhost                           | Tes     | t połączei | nia     |
| Baza:                 | iHurt                               | Pobierz | parametry  | z iHurt |
| - Parame<br>Identufik | ry raportu<br>ator pupktu sprzedatu |         |            |         |

Eksporter łączy się ze wskazaną bazą iHurt i sprawdza parametry.

Jeżeli parametry są uzupełnione odczytuje je i z nich korzysta dodatkowo zapisując do "swojej" bazy (żeby były widoczne także "od strony" eksportera)

Jeżeli parametrów w iHurt nie ma – eksporter korzysta z "własnych" parametrów (zgodnie z zasadą "zgodności wstecz").

Dzięki temu po wdrożeniu nowych wersji aplikacji nie ulega zakłóceniu proces eksportu danych. Uzupełnienie parametrów i iHurt pozwala na płynne przejście na nowe zasady.

#### Definiowanie parametrów eksportu w iHurt

1. W **konfiguracji ogólnej** iHurt należy ustawić parametry ustalające "namiary" na FTP na który wgrywane są eksportowane dane.

| <u>Parametry</u><br>5. Globalne <u>6</u> . Użytkownika                                                                                                    |                                                              |                 |
|----------------------------------------------------------------------------------------------------|--------------------------------------------------------------|-----------------|
| Grupa: <u>Fragment nazwy</u>                                                                                                    | y parametru:                                                 |                 |
| <wszystkie grupy=""></wszystkie>                                                                                                    |                                                              | Szu <u>k</u> aj |
| Nazwa                                                                                                    | Grupa                                                        | Wartość         |
| iHD parametry eksportu danych na FTP: Hasło                                                                                                    | INTEGRALNOŚĆ                                                 |                 |
| iHD parametry eksportu danych na FTP: Host<br>iHD parametry eksportu danych na FTP: Katalog<br>iHD parametry eksportu danych na FTP: Tryb pasywny<br>iHD parametry eksportu danych na FTP: Użytkownik | INTEGRALNOŚĆ<br>INTEGRALNOŚĆ<br>INTEGRALNOŚĆ<br>INTEGRALNOŚĆ | tak             |

Hasio:anonymousHost:193.169.233.244Katalog:/incoming/Tryb pasywny:takUżytkownik:anonymous

 W sekcji "Dane firmy" należy ustawić identyfikator punktu sprzedaży (ID\_PS), czyli identyfikator pod jakim dana "Mrówka" jest identyfikowana w hurtowni danych centrali PSB oraz w Payback. Sekcja "Dane w iHD" na zakładce "2. Dane dodatkowe". UWAGA – sekcja ta jest widoczna dopiero jak w konfiguracji uzupełnione są dane FTP

Jeżeli nie znamy tych identyfikatorów możemy je odczytać z dotychczasowej konfiguracji eksportera a jeżeli z jakiś względów nie możemy tego zrobić z centrali PSB

Identyfikator Payback zwykle jest taki sam jak identyfikator "podstawowy" z usuniętym podkreśleniem – np. "GRO\_02" -> "GRO02" dla "Mrówki" Grodzisk)

Oprócz wpisania identyfikatorów wskazujemy tutaj, który cennik sprzedaży ma być eksportowany do iHD jako cennik do Galerii Handlowej. UWAGA – musimy wskazać cennik zdefiniowany jako "brutto"

| Dane do iHD<br>Identyfikator punktu sprzedaży: Identyfikator PS dla Payback:<br>PSB_MB<br>PSBMB |
|-------------------------------------------------------------------------------------------------|
|-------------------------------------------------------------------------------------------------|

#### 3. Konfiguracja dla firm wielo-oddziałowych

W firmach w których działa więcej niż jeden oddział/Punkt Sprzedaży (Mrówka) – zapisujemy kilka identyfikatorów PS dla poszczególnych elementów struktury firmy. Poniżej przykład:

| Odd   | ział / PS           | Identyfikator PS w iHD | Identyfikator PS w Payba | ck Cennik             |
|-------|---------------------|------------------------|--------------------------|-----------------------|
| Firma | "A"                 |                        |                          |                       |
| ->    | "Mrówka" Katowice   | KAT_02                 | КАТО2                    | Detaliczna Katowice   |
| ->    | "Mrówka" Gliwice    | GLI_02                 | GLI02                    | Detaliczna Gliwice    |
| ->    | "Mrówka" Rybnik     | RYB_02                 | RYB02                    | Detaliczna podstawowa |
| ->    | Hurtownia budowlana | —                      |                          |                       |

#### 4. Firma z jednym punktem sprzedaży (PS)

Jeżeli w iHurt w "Dane firmy" mamy strukturę jednoelementową (firma prowadzi jedną "Mrówkę" i tylko "Mrówkę") identyfikatory przypisujemy do "firmy" głównej.

W tym przypadku rejestry i magazyny nie muszą być przypisane (w iHurt rejestr/magazyn nie przypisany do żadnego elementu traktujemy jako przypisany do firmy głównej)

5. W słowniku rejestrów sprzedaży – rejestrom powiązanym z danym Oddziałem / Punktem sprzedaży - należy włączyć fajki "Eksport do iHD" tym rejestrom (paragonów, faktur), z których dane mają być

eksportowane do hurtowni.

| iSH (BAZA DEMO) Admin - Rejestr sprzedaży       |  |  |  |  |
|-------------------------------------------------|--|--|--|--|
| 1.Parametry podstawowe 2. Parametry dodatkowe   |  |  |  |  |
| Eksport do iHD                                  |  |  |  |  |
| Dodatkowy tekst drukowany na fakturze sprzedaży |  |  |  |  |
|                                                 |  |  |  |  |

Przy pierwszej konfiguracji ręcznie włączamy flagi dla wszystkich rejestrów, dodawanie nowego rejestru domyślnie ma tą flagę włączoną.

6. Analogicznie dla magazynów w słowniku magazynów.

| fr. <u>N</u> azwy: | ⊢ <sup>Rodza</sup> | aj magazynu:      |                           |                                                                                                    |                   |
|--------------------|--------------------|-------------------|---------------------------|----------------------------------------------------------------------------------------------------|-------------------|
| grodzisk           | • v                | szystkie 🕜 Węwnet | izne 🔿 Zawn               | ętrzne: 🔽 U <u>k</u> ryj zamknięte                                                                        |                   |
| <u>W</u> yświetl   |                    |                   |                           |                                                                                                    |                   |
| Lista:             |                    |                   |                           |                                                                                                    |                   |
| _                  |                    |                   |                           |                                                                                                    |                   |
| 🛱 Eksport do iHD   | Obcy               | Kontrahent powią  | Symbol 🔶                  | Nazwa                                                                                                    | Kon               |
| Eksport do iHD     | Obcy               | Kontrahent powią  | Symbol 120                | Nazwa<br>Mrówka Grodzisk Maz. (M058A)                                                                     | Kon<br>733        |
| Eksport do iHD     | Obcy<br>V          | GRUPA PSB HA      | Symbol 120<br>1208        | Nazwa<br>Mrówka Grodzisk Maz. (M058A)<br>Mag.rekl. Grodzisk towary obce                                   | Kon<br>733        |
| Eksport do HD      | Obcy               | GRUPA PSB HA      | Symbol 120<br>120R<br>121 | Nazwa<br>Mrówka Grodzisk Maz. (M058A)<br>Mag.rekl. Grodzisk towary obce<br>Sklep Grodzisk Maz. EKSPOZYCJE | Kon<br>733<br>733 |

7. Dodajemy nazwę miejscowości Aplikacja > Konfiguracja > Parametry systemu > Edytuj dane firmy > Dane dodatkowe.

Pole "miasto" będzie umieszczane w polu "Lokalizacja" w iMHD Exporterze.

|                                   |                |                  |              |          | ¥          |
|-----------------------------------|----------------|------------------|--------------|----------|------------|
| $\underline{1}$ . Dane podstawowe | <u>2</u> . Dar | ne dodatkowe     |              |          |            |
| Dane do EDI                       |                |                  |              |          |            |
| I <u>L</u> N/GLN:                 |                | Numer rejestrowy | <u>B</u> DO: | _        |            |
|                                   |                |                  |              |          |            |
| Kod pocztowy:                     |                | <u>M</u> iasto:  |              | Poczta:  |            |
|                                   |                | Kielce           |              |          |            |
| Ulica:                            |                |                  |              | Nr domu: | Nr lokalu: |
|                                   |                |                  |              |          |            |
| Gmina:                            |                |                  | Powiat:      |          |            |
|                                   |                |                  |              |          |            |
| Województwo:                      |                |                  | Kod kraju:   |          |            |
|                                   |                |                  |              |          |            |
|                                   |                |                  |              |          |            |